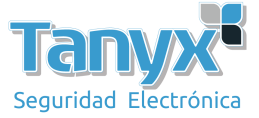

## Cómo usar WCAC como una nube pública

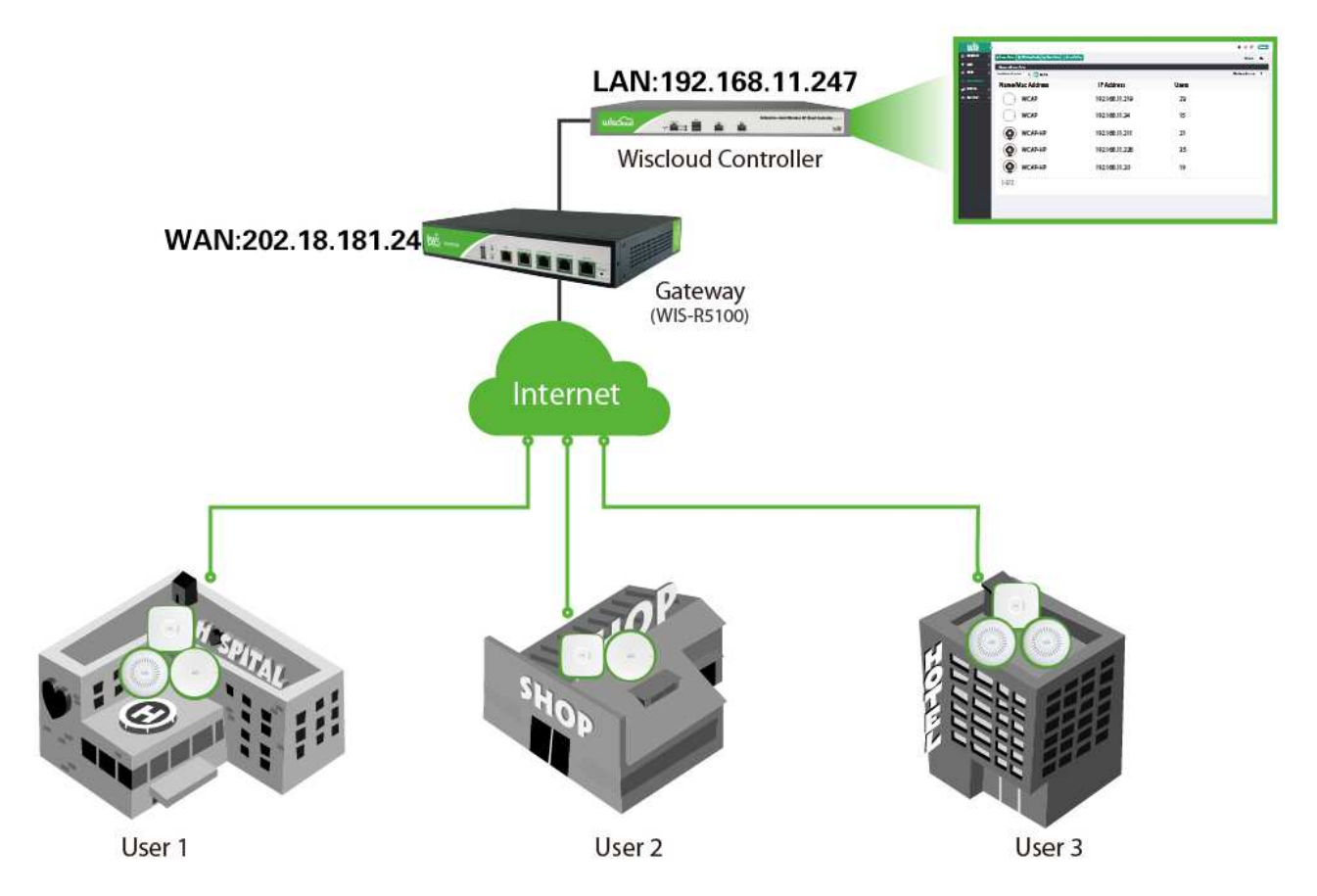

1) Deja que tu WCAC (puerto Lan) pueda conectarse a Internet, el puerto Lan puedes elegir DHCP o dirección IP estática

| යි overview    | >                     | & Account |
|----------------|-----------------------|-----------|
|                | > Paric Configuration |           |
| aa USER        | >                     |           |
| 🖆 ACCESS POINT | > System Name         | AC        |
| 🧬 SYSTEM       | Country               | China -   |
| ය SUPPORT      | > Network             |           |
|                | DNS Servers           |           |
|                | Preferred DNS         | 223.5.5.5 |
|                | Alternate DNS         | 223.6.6.6 |
|                | Interfaces            |           |
|                | Interface Name        | MGT -     |
|                | Network Mode          | LAN       |

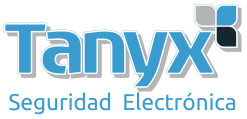

2) Actualice el firmware WCAC: ingrese ac.wisnetowrks.com en la versión del servidor y haga clic en el botón "Actualizar"

| යි overview    | 🕲 Basic 🕢 Service 🔒 A    | Account                                                 |  |  |  |  |
|----------------|--------------------------|---------------------------------------------------------|--|--|--|--|
| 🖨 мар          |                          |                                                         |  |  |  |  |
| A USER         | >                        |                                                         |  |  |  |  |
| 📇 ACCESS POINT | > The current version    | 3.01.03.b220948                                         |  |  |  |  |
| 💣 SYSTEM       | Version Server           | ac.wisnetworks.com (e.g. 192.168.1.100 or ac.server.cn) |  |  |  |  |
| ් Support ්    | Newest Version           | New version 3.04.14.b071548 is available Upgrade        |  |  |  |  |
|                | Local Upgrade            | Browse                                                  |  |  |  |  |
|                | System Settings          | Export Import Restore Factory Settings                  |  |  |  |  |
|                | System Reboot            | Reboot                                                  |  |  |  |  |
|                | Push Mail                |                                                         |  |  |  |  |
|                | Configure mail server in | Configure mail server information                       |  |  |  |  |
|                | Mail Server              | smtp.mxhichina.com                                      |  |  |  |  |
|                | Enable SSL               |                                                         |  |  |  |  |

3) Configure Port Mapping: en R5100 configure la asignación del puerto, el puerto interno y wan debe configurar 5246.

La IP host es tu puerto LAN, y necesitas configurar el mapeo del puerto 80, la forma de configurar ambos es la misma.

| Name       | WCAC Port |        | Wan Port | 5246    | - 5246   |
|------------|-----------|--------|----------|---------|----------|
| Inner Port | 5246      | - 5246 | Host IP  | 192.168 | 8.11.247 |
| Protocol   | tcp udp   | Ŧ      | Enable   | Yes     | No       |
| Optional   | Display   | idden  |          |         |          |

- 4) Descargue Cloud Director a través de <u>www.wisnetworks.com</u>
- 5) Configurar el servidor AC como 202.18.181.24
  - a) Asegúrese de que su PC y AP estén en la misma subred, haga clic en "ESCANEAR", y aparecerá un AP. Seleccione Operación > Configurar

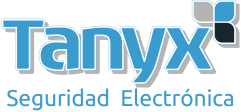

| Cloud Dir         | rector         |             |                 |                | *            | ≺ \$                 | - ×          |
|-------------------|----------------|-------------|-----------------|----------------|--------------|----------------------|--------------|
| Sta               | arting Address | 5           |                 | (              |              |                      |              |
| En                | ding Address   |             |                 | Advanced       | SCAN         |                      |              |
| MAC               |                | Model       | Software Versio | n SN           | AC           | Operation            |              |
| 14:1f:ba:76:7a:b0 | 192.168.1.2    | WIS-CM712AC | 3.03.12.222018  | 712C0116500107 | 47.88.188.58 | Configure            | Detail       |
|                   |                |             |                 |                |              |                      |              |
|                   |                |             |                 |                |              |                      |              |
|                   |                |             |                 |                |              |                      |              |
|                   |                |             |                 |                |              |                      |              |
|                   |                |             |                 |                |              |                      |              |
|                   |                |             |                 |                |              |                      |              |
|                   |                |             |                 |                |              |                      |              |
|                   |                |             |                 | <u> </u>       |              |                      |              |
|                   |                |             |                 |                |              | ×                    |              |
|                   |                | Networ      | k Scanning      | Air Scanning   |              | <b>└──</b><br>Widget |              |
| Scanning is con   | npleted        |             |                 |                |              | Cloud Dire           | ctor 2.09.39 |

b) Inicie sesión en la página de configuración, elija Servidor e ingrese 202.18.181.24 en la columna Controlador, y haga clic en "Enviar". Luego reiniciar el AP

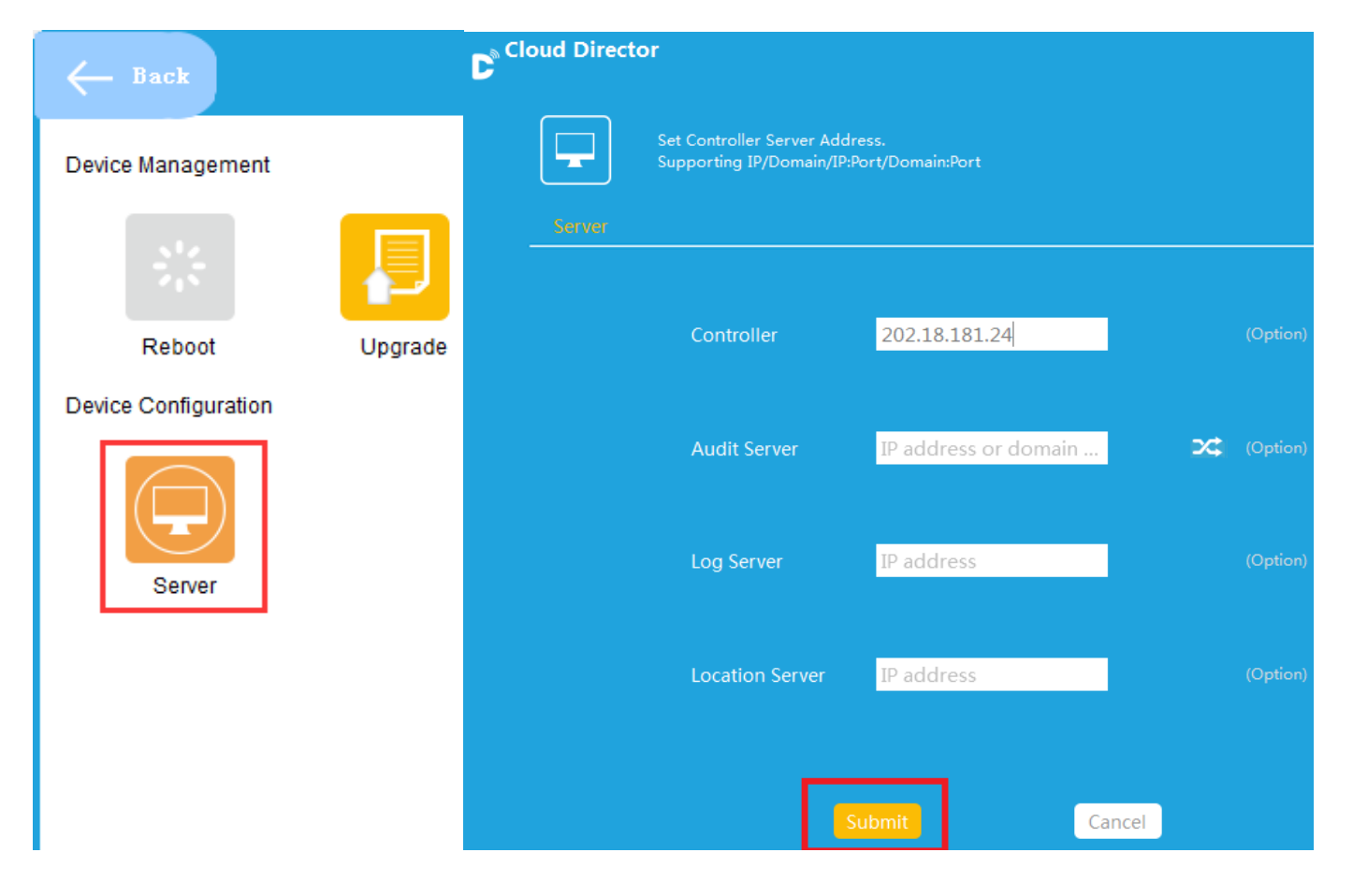